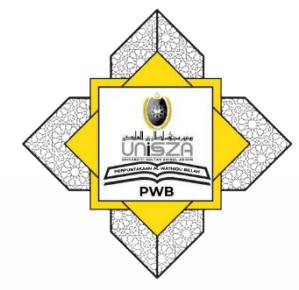

# NeuSEAL / Book Search

## **STEP BY STEP**

### <u>Step 1</u>

## Go to Library Portal. Type "perpustakaan.unisza.edu.my"

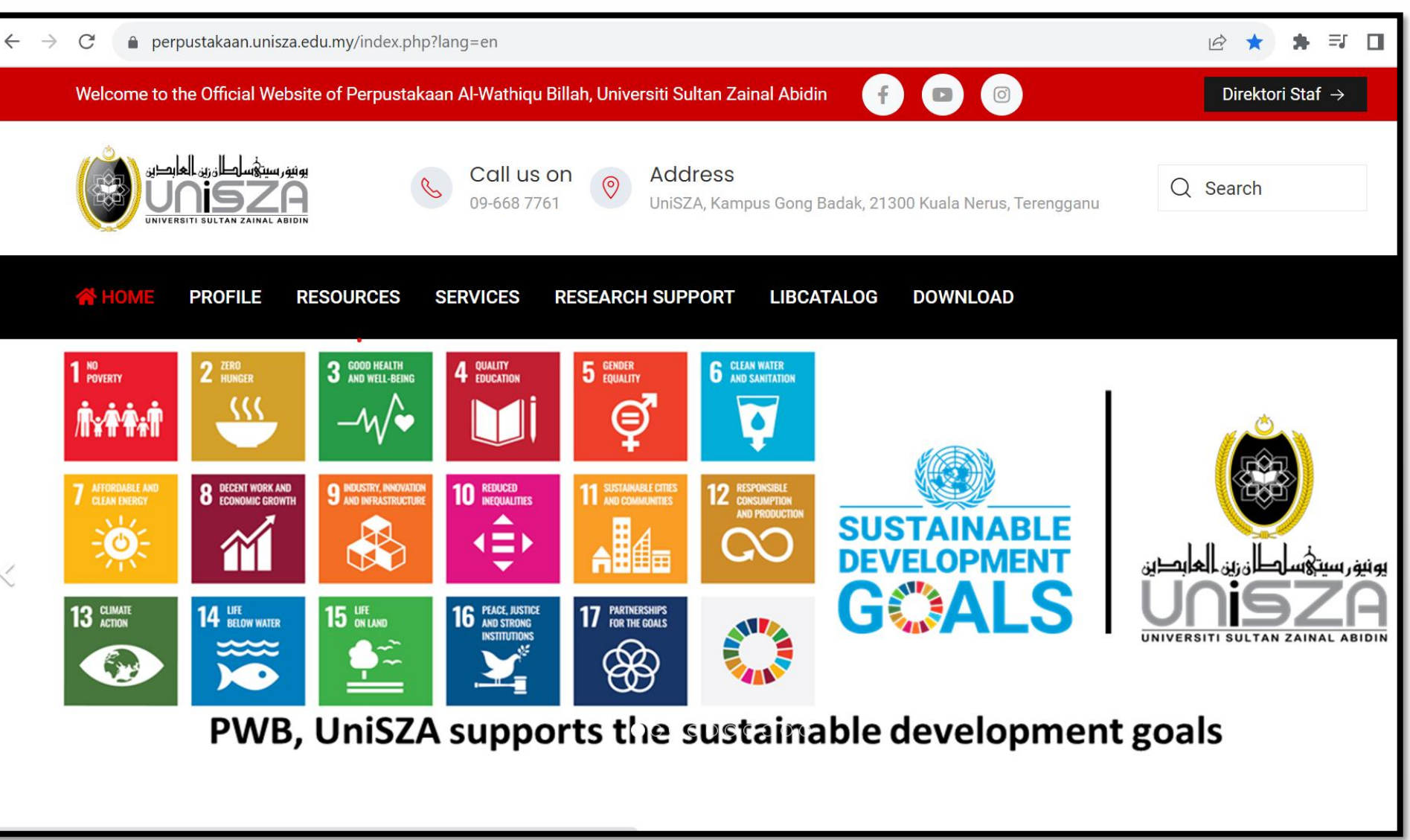

### Step 2 Click 'NeuSEAL (Book Search)'

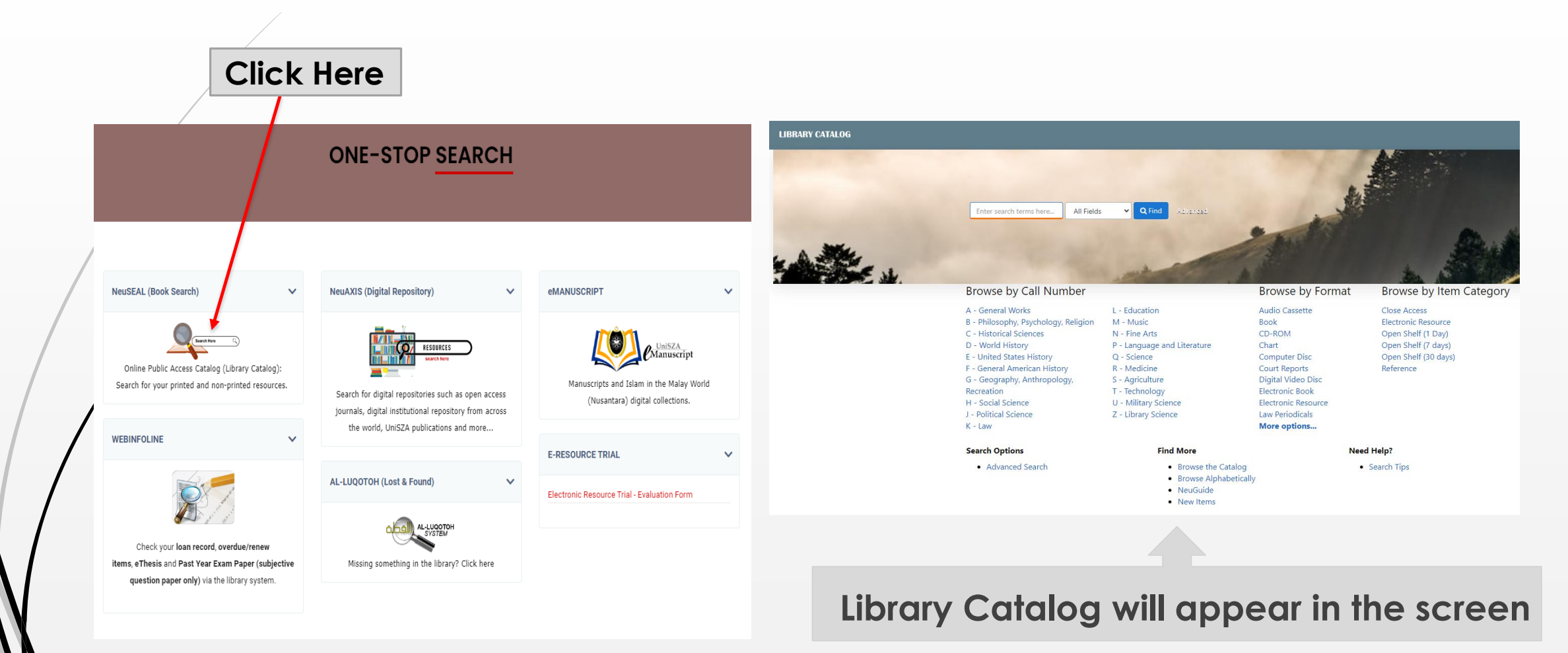

#### <u>Step 3</u>

### Enter your 'search terms'. For example: retail management Click 'Find' for continue searching.

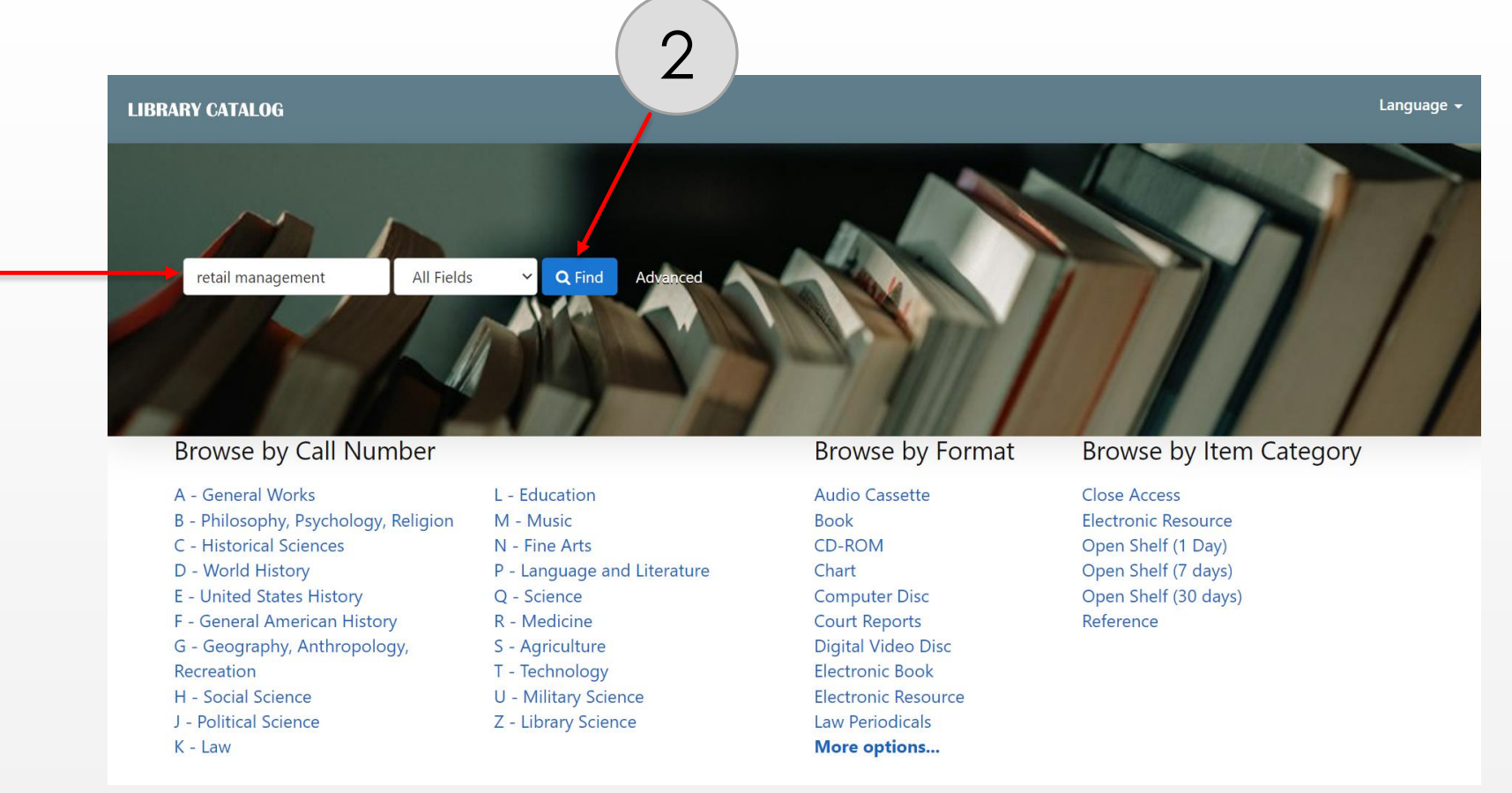

### <u>Step 4</u>

#### List of books will appear in the screen

| Showing <b>1 - 20</b> results of <b>64</b> for search ' <b>retail management</b> ', query time: 0.28s                                                                                                    | Results per page 20 ~                  | Badak General Collection 3          |
|----------------------------------------------------------------------------------------------------|----------------------------------------|-------------------------------------|
|                                                                                                    | Sort Relevance ~                       | Badak Archive Collection            |
|                                                                                                    | 🔚 List 1 Grid                          | Cullesting .                        |
| 1   Retailing : challenge and opportunity Robert F. Hartley.     by Hartley, Sue E.   Published 1984     Subjects: '; " Retail trade Management"                                                                                                    | 器 Show QR Code                         | Book 62                             |
|                                                                                                    |                                        | AV Collection 1                     |
|                                                                                                    |                                        | Serials 1                           |
| 2 Retailing : challenge and opportunity Robert F. Hartley.<br>by Hartley, Sue E.<br>Published 1984<br>Subjects: '; "Retail trade Management"<br>Call Number: HF5429 H297 1984<br>Located: Badak General Collection                                                   | 🖩 Show QR Code                         | Item Category                       |
|                                                                                                    |                                        | Open Shelf (30 days) 58             |
|                                                                                                    |                                        | Close Access 3                      |
|                                                                                                    |                                        | Reference 3                         |
| <sup>3</sup> Retail Management<br>Retail Management<br>Fyans                                                                                                    | BR Show QR Code                        | Electronic Resource 1               |
| by Berman, Barry, 1957-<br>Published 2013<br><b>Table of Contents:</b> '; "1. An overview of strategic retail management 2.<br>Situation analysis 3. Targeting customers"<br><b>Call Number:</b> HF5429 B47 2013<br>Located: Badak General Collection<br>Checked Out | 1. Look at the st<br><b>'AVAILABLE</b> | tatus whether<br>' or 'CHECKED OUT' |
|                                                                                                    | 2. Check the lo                        | cation                              |
|                                                                                                    | 3. Copy the cal                        | ll number & find on the             |

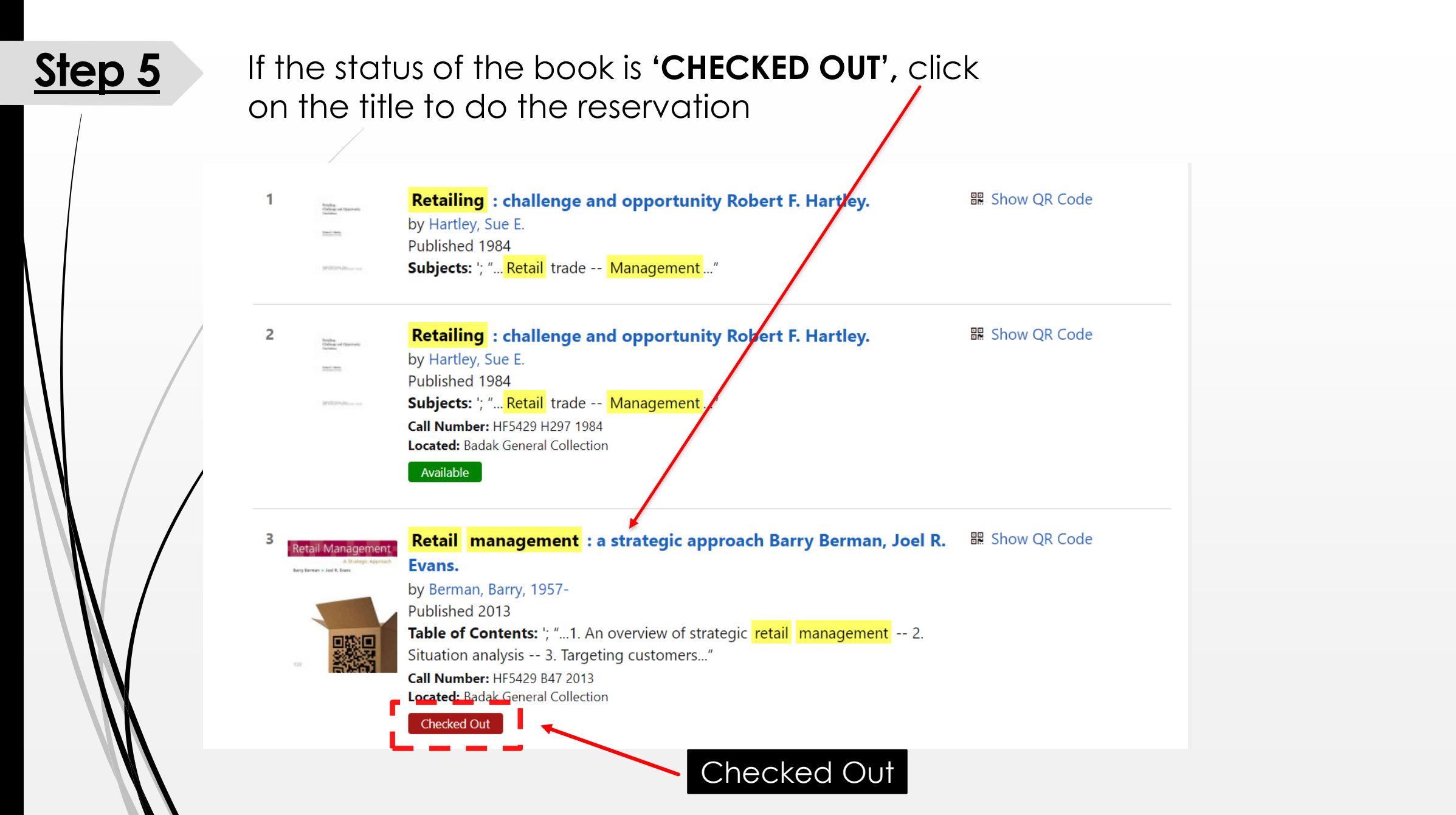

#### <u>Step 6</u>

### Click 'RESERVE' to do the reservation. (Please make sure you are already log in to your user account)

|                                                                                    |                              | :                                          | Cite this  Export Record                                                                             |                                                                                                    |  |
|------------------------------------------------------------------------------------|------------------------------|--------------------------------------------|----------------------------------------------------------------------------------------------------|----------------------------------------------------------------------------------------------------|--|
| Retail Managemer                                                                   | Retail management : a st     | rategic approa                             | ach                                                                                                  | Similar Items                                                                                       |  |
| Main Author:<br>Other Authors:<br>Language:<br>Published:<br>Edition:<br>Subjects: | Main Author:                 | Berman, Barry, 1957-                       |                                                                                                    | Petail management : a strategic                                                                     |  |
|                                                                                    | Other Authors:               |                                            | Evans, Joel R.                                                                                       | approach Barry Berman, Joel R. Evans<br>by: Berman, Barry, 1957-<br>Published: (2010)               |  |
|                                                                                    | Language:                    |                                            | English                                                                                              |                                                                                                    |  |
|                                                                                    | Published:                   | New York: Pearson, c2013.                  |                                                                                                    | Retail management : a strategic                                                                     |  |
|                                                                                    | Edition:                     |                                            | 12th ed.                                                                                             | approach Barry Berman, Joel R. Evans.<br>by: Berman, Barry, 1957-                                   |  |
|                                                                                    | Subjects:                    |                                            | Retail trade > Management Published                                                                  |                                                                                                    |  |
| Holdings                                                                           | Description Table of Conten  | Table of Contents Similar Items Staff View |                                                                                                    | Retail management : a strategic<br>approach Barry Berman, Joel R. Evans<br>by: Berman, Barry, 1957- |  |
| Badak General Collection                                                           |                              |                                            | Published: (1998)                                                                                    |                                                                                                    |  |
| Call Number:                                                                       | Call Number: HF5429 B47 2013 |                                            | Retail management : a strategic approach Barry Berman, Joel R. Evans                                 |                                                                                                    |  |
| Accession<br>1000157999                                                            | sion Item Category           | <b>Format</b><br>Book                      | <b>Status Notes</b><br>Circulated                                                                    | by: Berman, Barry, 1957-<br>Published: (1986)                                                       |  |
| - Due: 25/07/2022 Reserve 🍽                                                        |                              |                                            | Retail management : a strategic<br>approach Barry Berman, Joel R. Evans.<br>by: Berman, Barry, 1957- |                                                                                                    |  |

Note: Log in your account (to check the reservation status and proceed to the next step) **ONE-STOP SEARCH** NeuSEAL (Book Search)  $\mathbf{v}$ NeuAXIS (Digital Repository)  $\mathbf{v}$ **eMANUSCRIPT**  $\mathbf{v}$ Manuscript RESOURCES Online Public Access Catalog (Library Catalog): Manuscripts and Islam in the Malay World Search for your printed and non-printed resources. Search for digital repositories such as open access (Nusantara) digital collections. journals, digital institutional repository from across Click Here the world, UniSZA publications and more... WEBINFOLINE E-RESOURCE TRIAL  $\mathbf{v}$ AL-LUQOTOH (Lost & Found)  $\mathbf{v}$ Electronic Resource Trial - Evaluation Form Check your loan record, overdue/renew items, eThesis and Past Year Exam Paper (subjective Missing something in the library? Click here question paper only) via the library system.

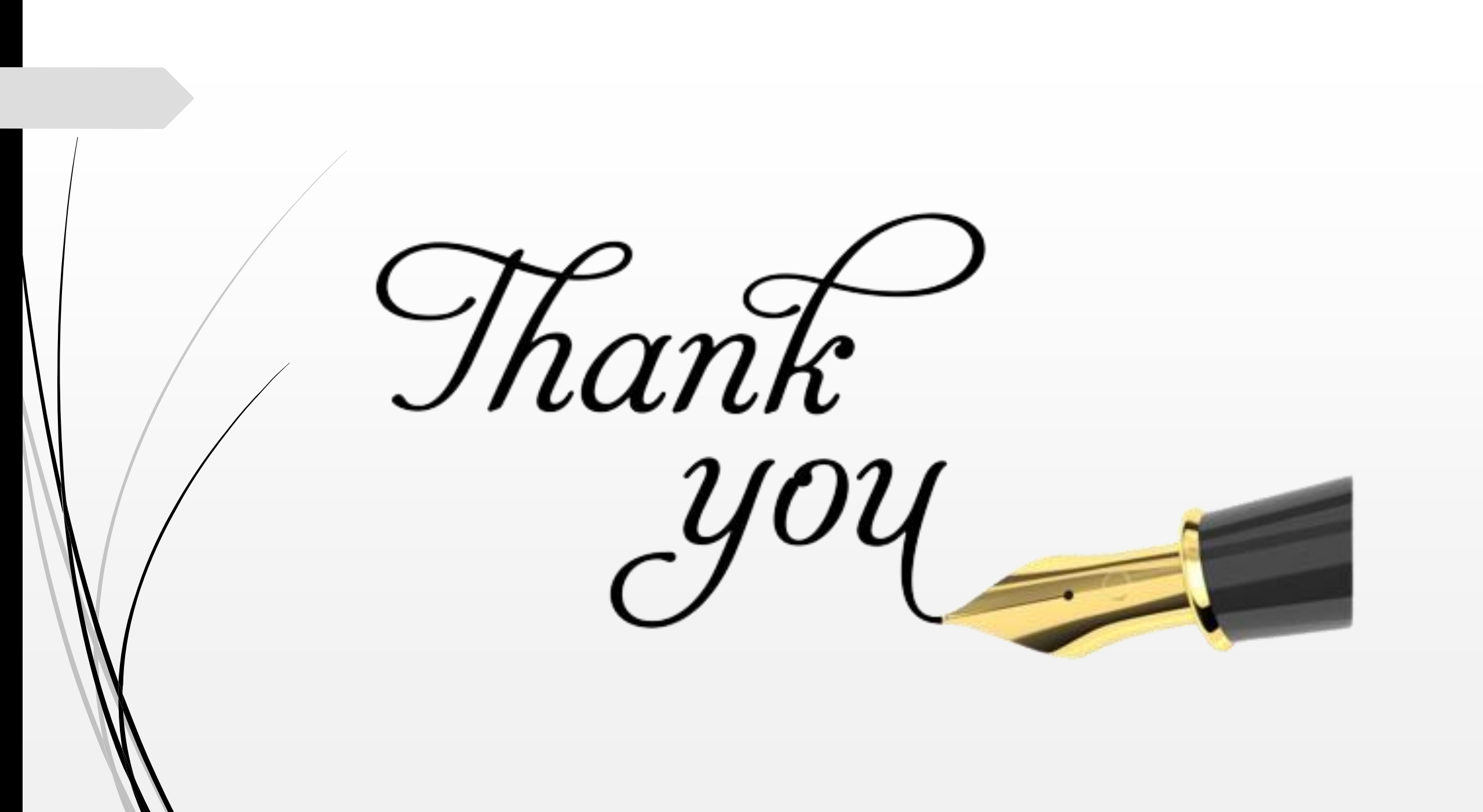